動画をご覧いただくための推奨環境

### ■推奨環境

### OS : Windows XP / Windows Vista / Windows 7/ Windows8

ブラウザ : Internet Explorer

|               | •                             | •                          |
|---------------|-------------------------------|----------------------------|
|               | 入門/初級Ⅰ/初級Ⅱ/中級Ⅱ                | 中級 I                       |
|               | 会話トレーニング                      | ※他のレベルと異なり、「講師画面」「資料画面」    |
|               |                               | 「目次」と3画面で構成されいます。          |
| Windows       | 0                             | 0                          |
| OS :          | 再生可能です。                       | 再生可能です。                    |
| Windows XP    | Internet Explorer をご利用下さい。    | Internet Explorer をご利用下さい。 |
| Windows Vista |                               | ※再生できない場合・・・               |
| Windows 7     |                               | 2ページ目以降をご覧下さい。             |
| Windows 8     |                               |                            |
| Macintosh     | Δ                             | Δ                          |
| OS : Mac      | QuickTime に Windows Media のサポ | 再生できない場合があります。             |
|               | ートを追加するプラグインを使用するこ            | 再生できる場合でも「資料画面」は再生不可       |
|               | とで、動画を再生できる場合があります。           | 「講師画面」のみ再生可能               |
|               | ※ご利用環境により再生できない可能性            | 『スマートフォンの方』ボタンで再生可能        |
|               | があります。                        |                            |
| Android 携带    | Δ                             | Δ                          |
|               | 機種によって見れない場合があります。            | 機種によって再生できない場合があります。       |
|               |                               | 再生できる場合でも「資料画面」は再生不可       |
|               |                               | 「講師画面」のみ再生可能               |
|               |                               | 『スマートフォンの方』ボタンで再生可能        |
| iPhone • iPad |                               | Δ                          |
|               |                               | 「資料画面」は再生不可                |
|               | U                             | 「講師画面」のみ再生可能               |
|               |                               | 『スマートフォンの方』ボタンで再生可能        |

## 中級I(前半・後半)が再生できない場合①

追加する Web サイト(D):

互換表示に追加した Web サイト(W):

イントラネット サイトを互換表示で表示する(<u>I</u>)
 ✓ Microsoft 互換性リストの使用(U)

Internet Explorer のプライバシーに関する声明を読んで詳細を確認する

追加(<u>A</u>)

削除(<u>R</u>)

閉じる(<u>C</u>)

・・・Windows8/Internet Explorer10、11の場合

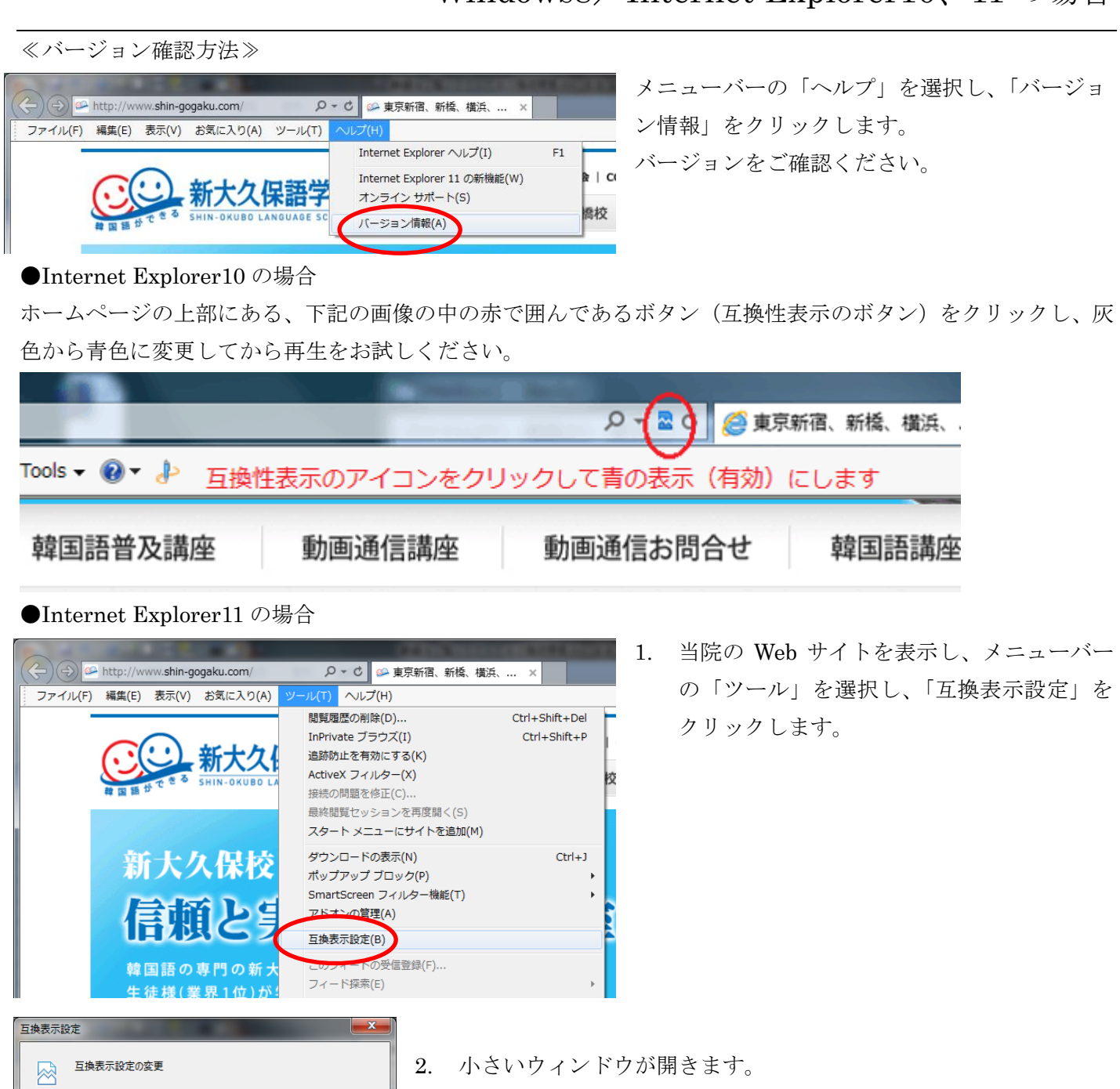

- そのウィンドウの中に「追加する Web サイト」の項目に 「shin-gogaku.com」が入力されていることをご確認の上、「追加」 ボタンをクリックします。
- 4. 「互換表示に追加した Web サイト」に「shin-gogaku.com」が追加 されたことが確認できましたら、閉じるボタンを押してください。
- 5. 上記の設定変更後、再度動画の再生をお試しください。

 $\mathbf{2}$ 

# 中級 I (前半・後半) が再生できない場合②

## ・・・Windows8/Internet Explorer10、11以前の場合

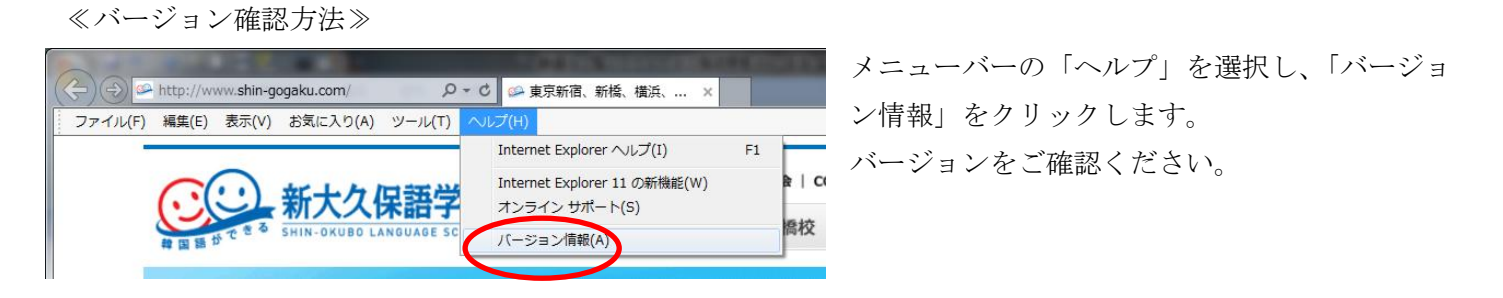

コンテンツを作動させるためのプログラム(ActiveX コントロール)をインストール(設置)してから視聴する 必要があります。

《ActiveX コントロールをインストールする前に行う作業》

InternetExplorer の「ツール>ポップアップブロックで、「ポップアップブロックを無効にする」に設定をして ください。

また、「InternetExplorer7.0」がインストールされている PC の場合は、InternetExplorer の「ツール>インタ ーネットオプション」で3箇所設定の変更をしておく必要があります。(6ページ目をご覧下さい)

#### ●Windows2000 / Windows XP(Service Pack1 の場合

- 1. コンテンツのリンクをクリックします。
- 2. すると、セキュリティ警告のウィンドウが表示されます。
- 3. 下のようなウィンドウが表示された時、「はい」をクリックします。インストール時間は約5秒です。 (回線の速度によって個人差があります)
- 4. インストールが終了すると、自動的にコンテンツの再生がスタートします。

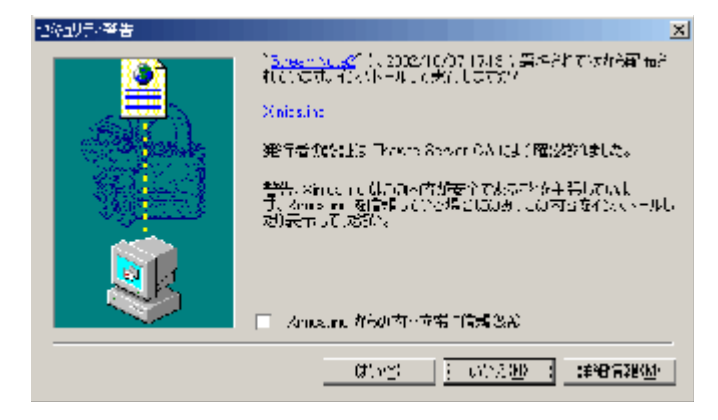

●Windows XP(Service Pack2/Service Pack3)の場合 (Internet Explorer6.0)

1. コンテンツのリンクをクリックします。

2. クリックすると、Windows のセキュリティが作動するため、以下のような「情報バーにお気づきですか?」 というメッセージが表示されます。

3. 情報バーにお気づきですか?のウィンドウでは、OK をクリックします。

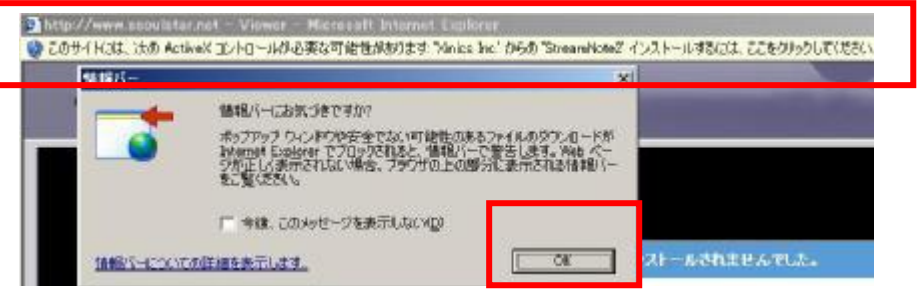

また、「コンテンツを視聴するためのコンポーネントがインストールされませんでした」というメッセージも 表示されます。(ここで、ViewerOCX.exe ダウンロードのリンクはクリックしないで下さい)

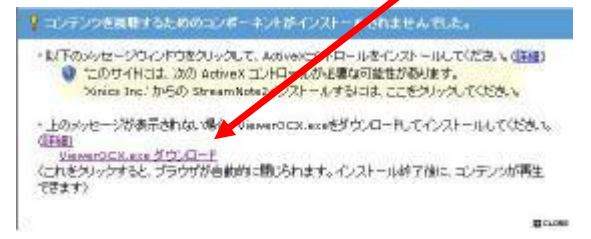

1. IE の画面上部に表示されている「Xinics.inc からの StreamNote2 をインストールするには、ここをクリ ックしてください」という黄色のバーが表示されている場合、黄色のバーをマウスでクリックして、 「ActiveX コントロールのインストール」をクリックします。

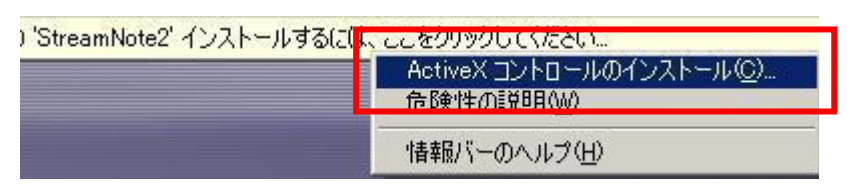

2. このメッセージが表示されたら、「インストールする」をクリックします。インストール時間は約5秒です。 (回線の速度により個人差があります)

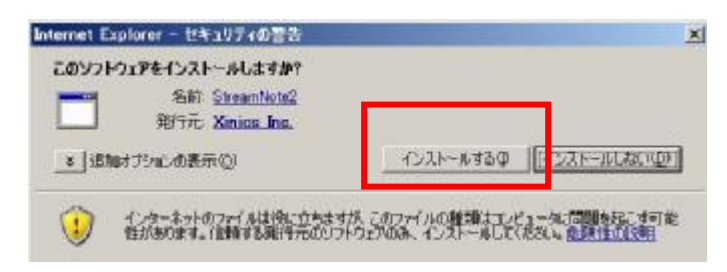

3. クリックすると、自動的にコンテンツの再生がスタートします。

●Windows XP(Service Pack2/Service Pack3)/Windows Vist の場合 (Internet Explorer7.0)

1. コンテンツのリンクをクリックします。

2. クリックすると、Windows のセキュリティが作動するため、以下のような「情報バーにお気づきですか?」というメッセージが表示されます。

また、「コンテンツを視聴するためのコンポーネントがインストールされませんでした」というメッセージ も表示されます。

| 99 - R                                     | http://www.systenceus.co.jp/mov/karkoku_at                                                                                          | sətsu/detault.htm                                                                 | • • X Live Search                                                                               | P                         |
|--------------------------------------------|----------------------------------------------------------------------------------------------------|-----------------------------------------------------------------------------------|-------------------------------------------------------------------------------------------------|---------------------------|
| 14 94 参 Xn<br>10 この Hub サイトに<br>ここをクリックしてく | iceViewer<br>1, Xinice Inc. 1950: StreamNote2 7157261.<br>2202                                                                      | ンストールしようとしています。1                                                                  | 「「「「「」、「」、「」、「」、「」、、」、<br>Web サイトとアドオンを信頼し、アドオンをイン                                              | ・ (テリールの)・<br>ストールするには、   |
| 1000-120100                                | 情報パーにお気づきですか?<br>増報のパーによって、セキュリティに関する状態お<br>を全の広味にファイルを勢っアラップが10つたき<br>しく表示されない場合は、ページの上に思る物が<br>なない。 中行為、このメッセージを表示しないMD/<br>送知れ   | 8396世します なとれば、<br>に気合し、Web ページが正<br>暗くーを探してクリックしてく<br>開いる空                        | が ンストールされません 可した。                                                                               |                           |
|                                            | ・は下のメッセーS<br>・に下のメッセーS<br>、<br>このサイ<br>、<br>につます<br>、<br>、<br>につます<br>、<br>、<br>、<br>、<br>、<br>、<br>、<br>、<br>、<br>、<br>、<br>、<br>、 | わらいドウをクリックして、A<br>Notal, 次の ActiveX エノ<br>ic. からの StreamNote2-<br>i表示されない場合、Viene | covexコントロールをインストールしてくた<br>トロールが必要な可能性があります。<br>インストールするはは、ここを外ルックして、<br>roCX.exeを歩ウンロードしてインストール | さい(詳細)<br>(ださい<br>いてください。 |

3. IE の画面上部に表示されている「この Web サイトは、Xinics.inc からの StreamNote2 アドオンをイン ストールしようとしています、、(中略)ここをクリックしてください」という黄色のバーが表示されている 場合、黄色のバーをマウスでクリックして、「ActiveX コントロールの実行」をクリックします。

| らの 'ViewerUtil ActiveX Control M | odule' アドオンを実行しようとしています |
|----------------------------------|-------------------------|
| ださい                              | ActiveXコントロールの実行(C)     |
|                                  | <u> 危険性の説明(40)</u>      |
|                                  | 「「「「「「」」」(「」」)          |

4. このメッセージが表示されたら、「インストールする」をクリックします。インストール時間は約5秒です。 (回線の速度により個人差があります)

| このソフトウェアをインストールしますか?            |                                             |
|---------------------------------|---------------------------------------------|
| 新行元 Xinias Ing.<br>多 追加オディンの表示② | TYTE ALL ALL ALL ALL ALL ALL ALL ALL ALL AL |

5. クリックすると、自動的にコンテンツの再生がスタートします。

《Internet Explorer 7.0 に対する設定の変更について》

? ×

※InternetExplorer6.0 がインストールされた PC では、この手順が省略されます。 InternetExplorer7.0 がインストールされている PC での設定の変更について、記載します。 Internet Explorer の「インターネットオプション」では、3 箇所設定を変更する必要があります。

1. Internet Explorer7.0 を開きます。

インターネット オプシン

- 2. Internet Explorer7.0 のメニューから「ツール>インターネットオプション」をクリックします。
- 2= コンテンク 裕氏 2005ム DHABRE | セオュリティ プライ キュリティ設定を表示はなは変更するソーンを選択してくささい - - 大小 イント (注意表示サイト 新聞付きサイト コネット 120-891 信頼時れたソールと制能付きワーバー「「東示され」 日本のマイズのシューネットの Web サイトにはこ がノースを使用してはない。 このジーンの世界コリティのレベルなど カスタム カスカム銀星 - 経営を変更するには、(レベルのカスタマイズ) 赤外、キクリックします - 発発設定を使用するには、(問題のレベル) ネタンキクリックします レベルのカスタマイズ(2). (式造のレベル(2) すべてのジーンを発電のレベルにいせっトするとな 1 朱纪世儿 セキュリティの政定 ? × **快定(5)** \* Activeは、コントロールに対して自動的などダイアログを表示
   ● 無効にする
   ● 有効にする 10 入例フトを実行しても安全 だれていない TUND ○ ダイアログを表示する
   ○ 無効にする
   ○ 有効にする @ 1611.75 المح カスタム設定のリセット - Utorke リセット(8): 中 OK Т 并形也ル セキュリティ 政定 - インターネット ゾーン × 外部メディア フレーヤーを使用しない Web ページのビデオやアニメーションを:・ ● 無効にする
   ● 有効にする
   ● 有効にする
   ● 名参加される
   ● 名グログを見示する(推測)
   ● 当くアログを見示する(推測) ○ 有効に守るにセキュリティで保護されていない 前回使用されなかった Action(Xコントロールを習きなして実行するのを許可 9 無効にする 有効にする ダイアログを表示する 000 無効にする (継続) 有効にする (地気コリティで保護されていない) nut Explanar の再開後に有効にたります。 カスタム酸電のりセット リセット発電(一中高 環空) リセット(E). OK #YOTER セキュリティ 読定 ー インターネット ジーン ミニスクリプトでのスタータス バーの更新を詳可する + ヘルジーによく通び用いたを受います。
   ダイドログを見たする。
   の者がにする。
   クーログを見たする。
   スルジードとなったりを使って情報の入力を求めることを web サイトに
   の者がにする。
   その通
   その通
   (1) ● 無効にする
   ○ 有効にする RAME のプログラムとファイルのおいか タイアログを表示する(推奨)
   ● 無効にする 1 et Explorer の再開後に有効になります。 カスタム鉄電のりセット リセット発用: (中高 (研究) リセット(E)\_ OK ++viter
- インターネットオプションのウィンドウが表示された
   ら、「セキュリティ」のタブをクリックして、「レベルの カスタマイズ」をクリックします。

 (設定変更箇所 1)
 「ActiveX コントロールに対して自動的にダイアログ を表示」の部分を「有効」に設定します。

5. (設定変更箇所 2)

「前回使用されなかった ActiveX コントロールを警告なし で実行するのを許可」の部分を「有効」に設定します。

 (設定変更箇所 3)
 「スクリプトでのステータスバーの更新を許可する」の 部分を「有効」に設定します